sherrillfurniturecompanies.com | Corporate Assets site Instructions

The following pages walk through the steps to download imagery, catalogs, logos and other assets for all of the Sherrill Furniture family of brands.

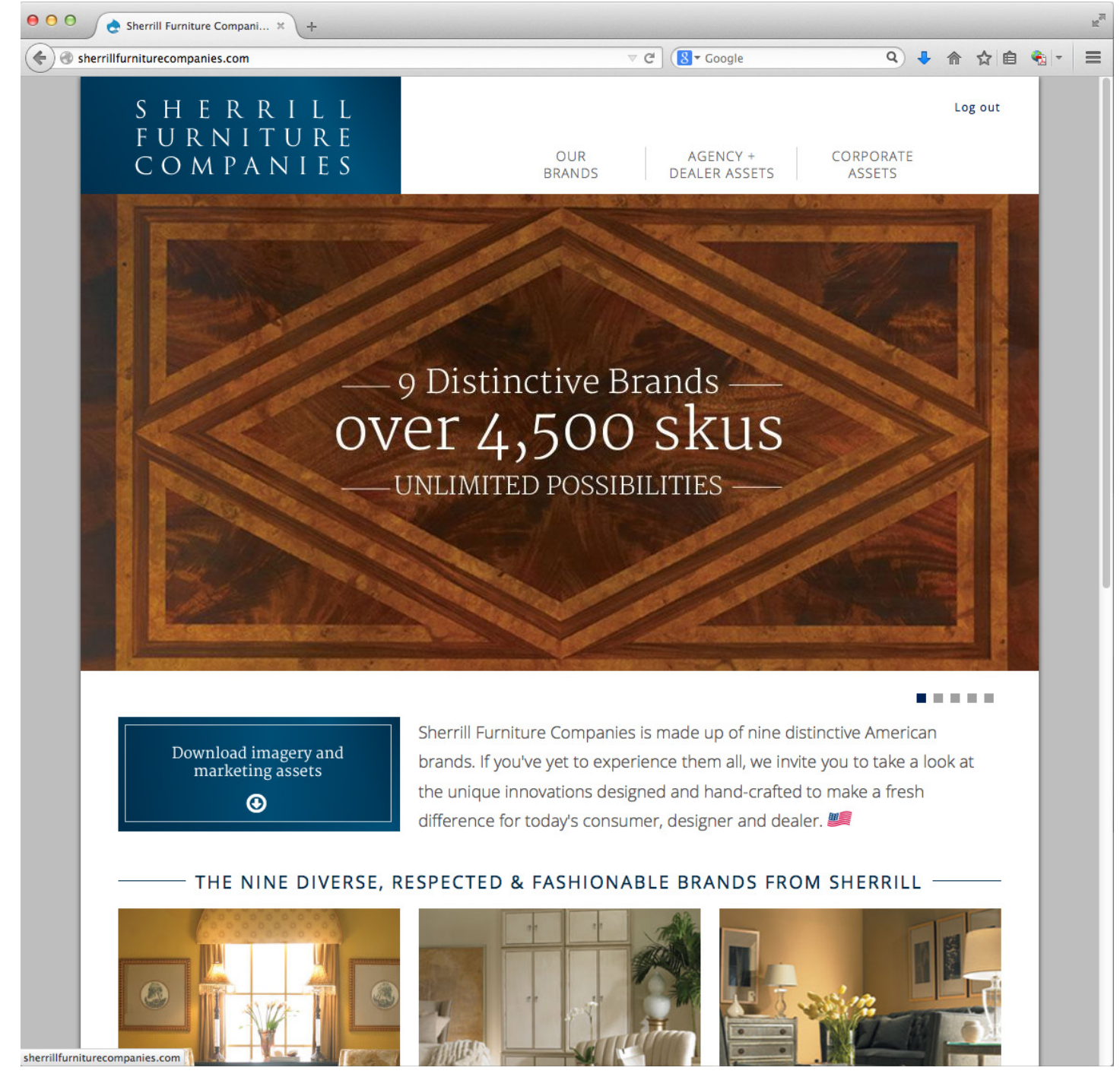

page 1 of 6

sherrillfurniturecompanies.com | Corporate Assets site Instructions

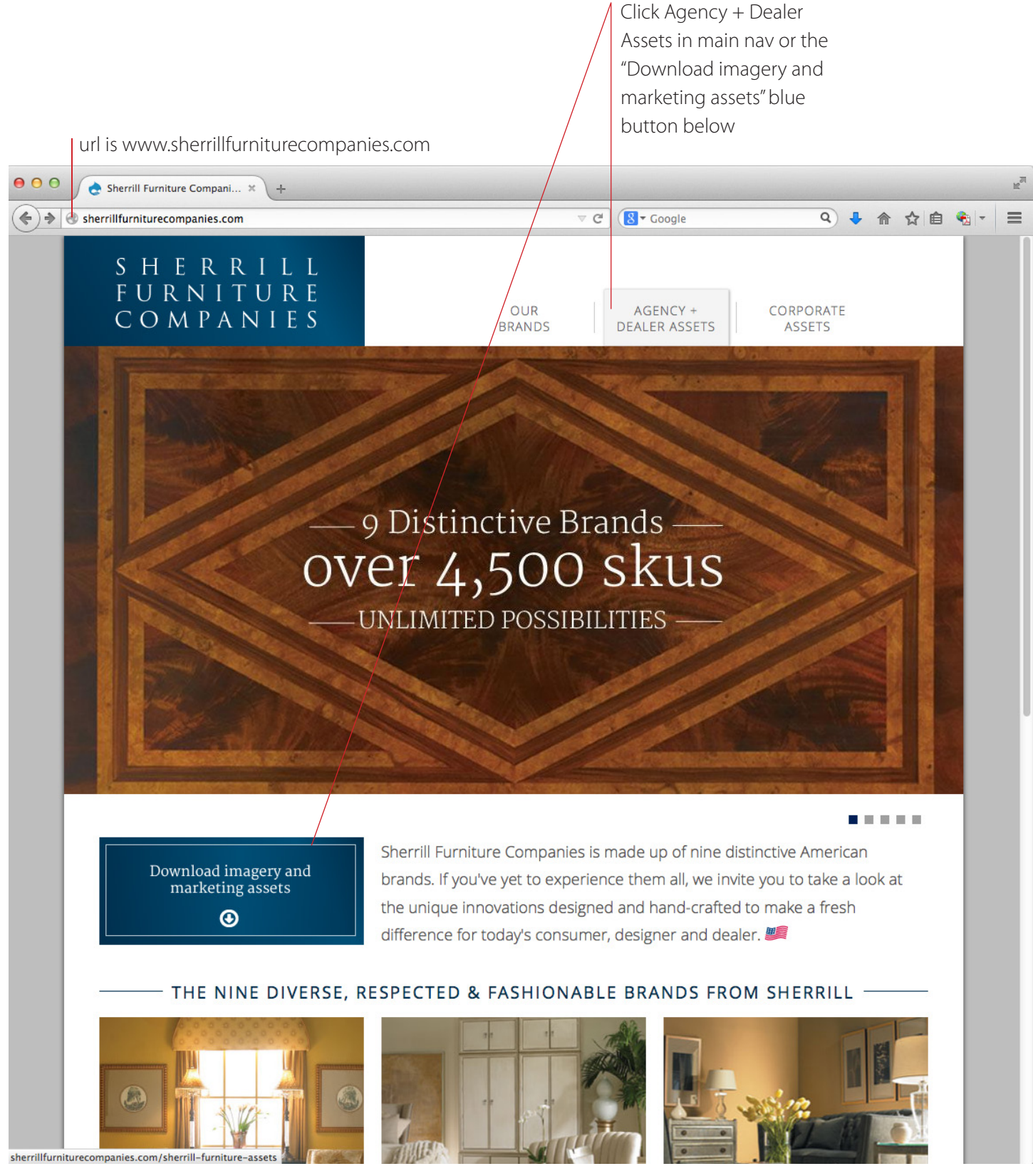

page 2 of 6

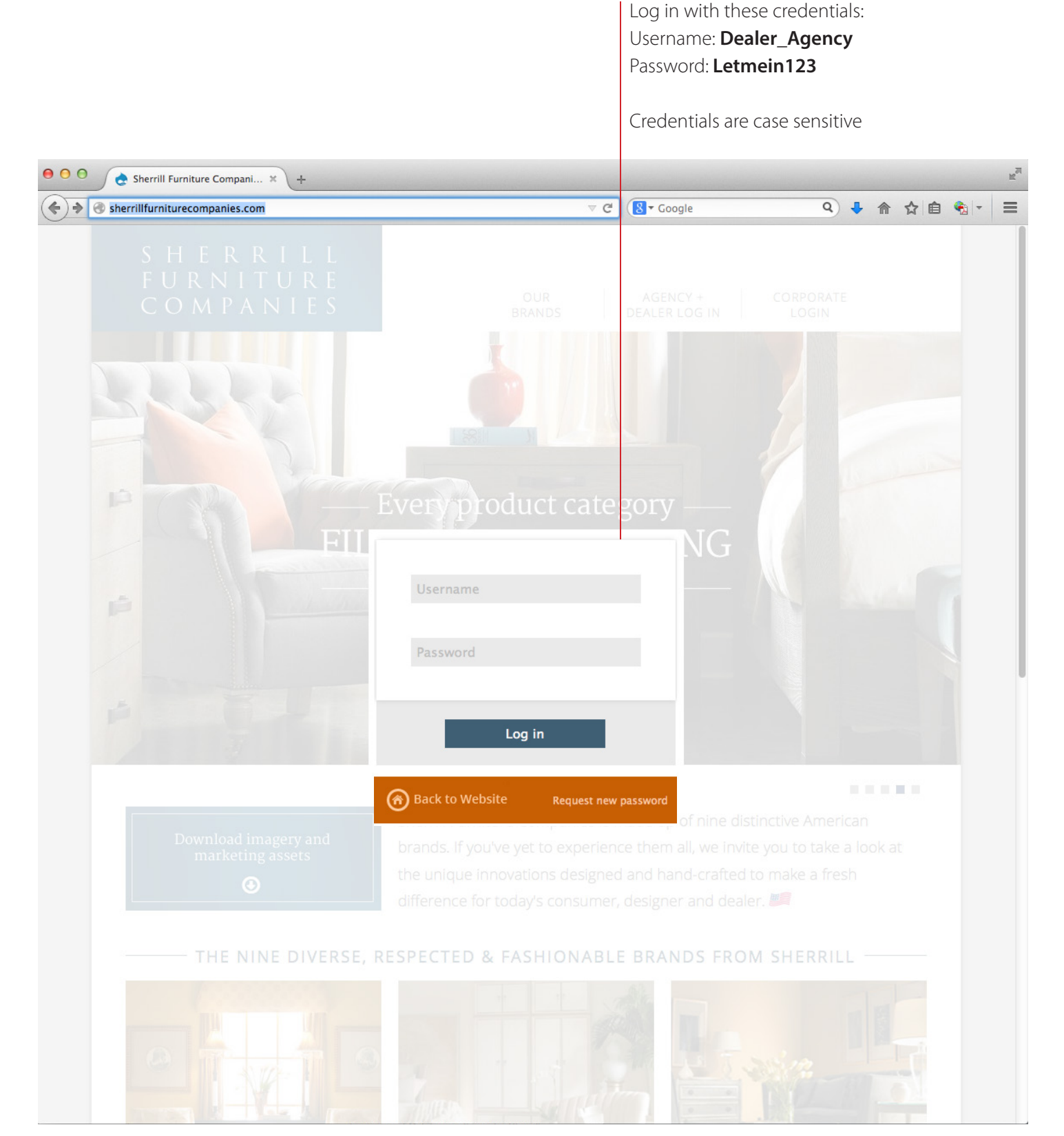

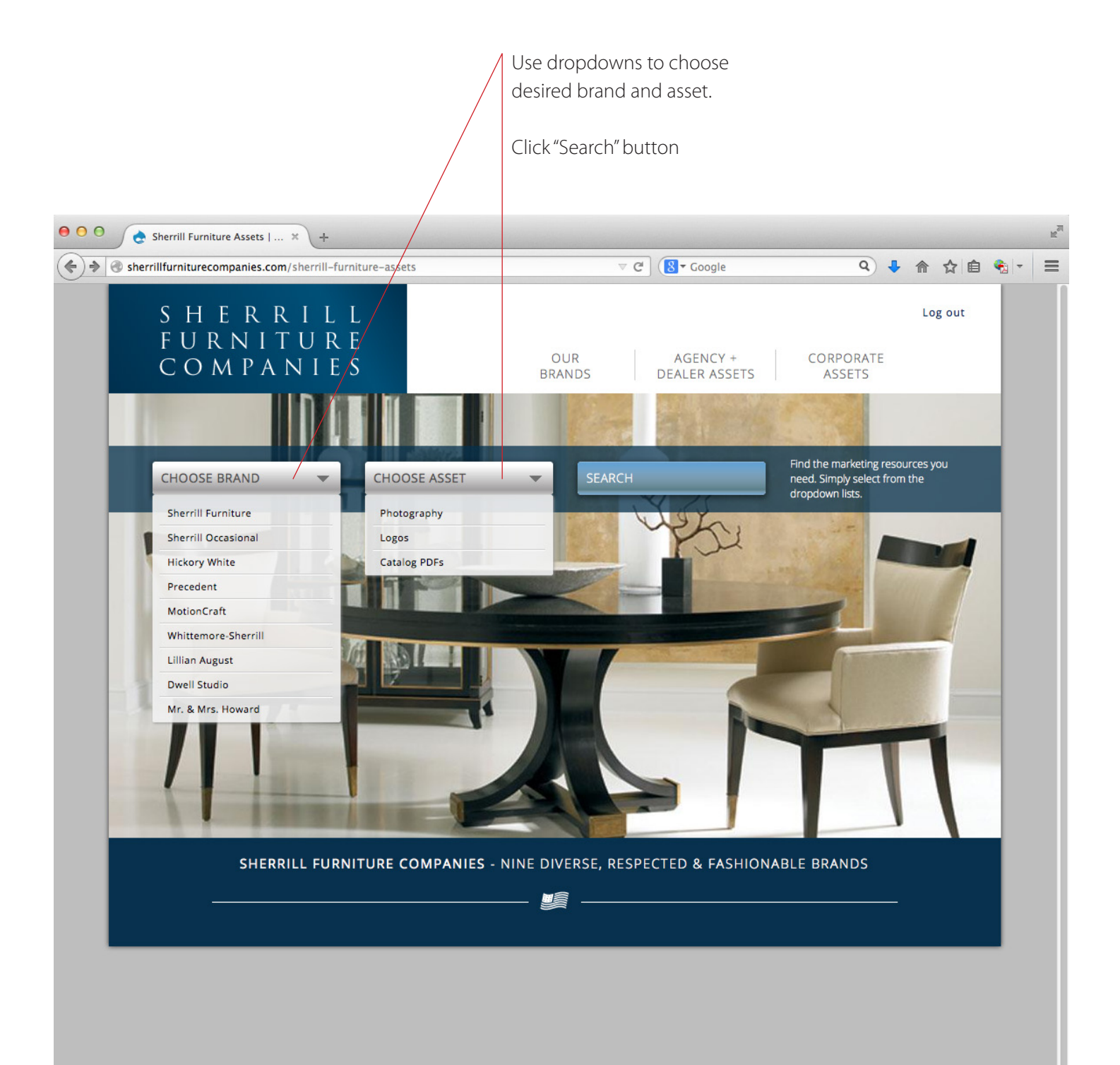

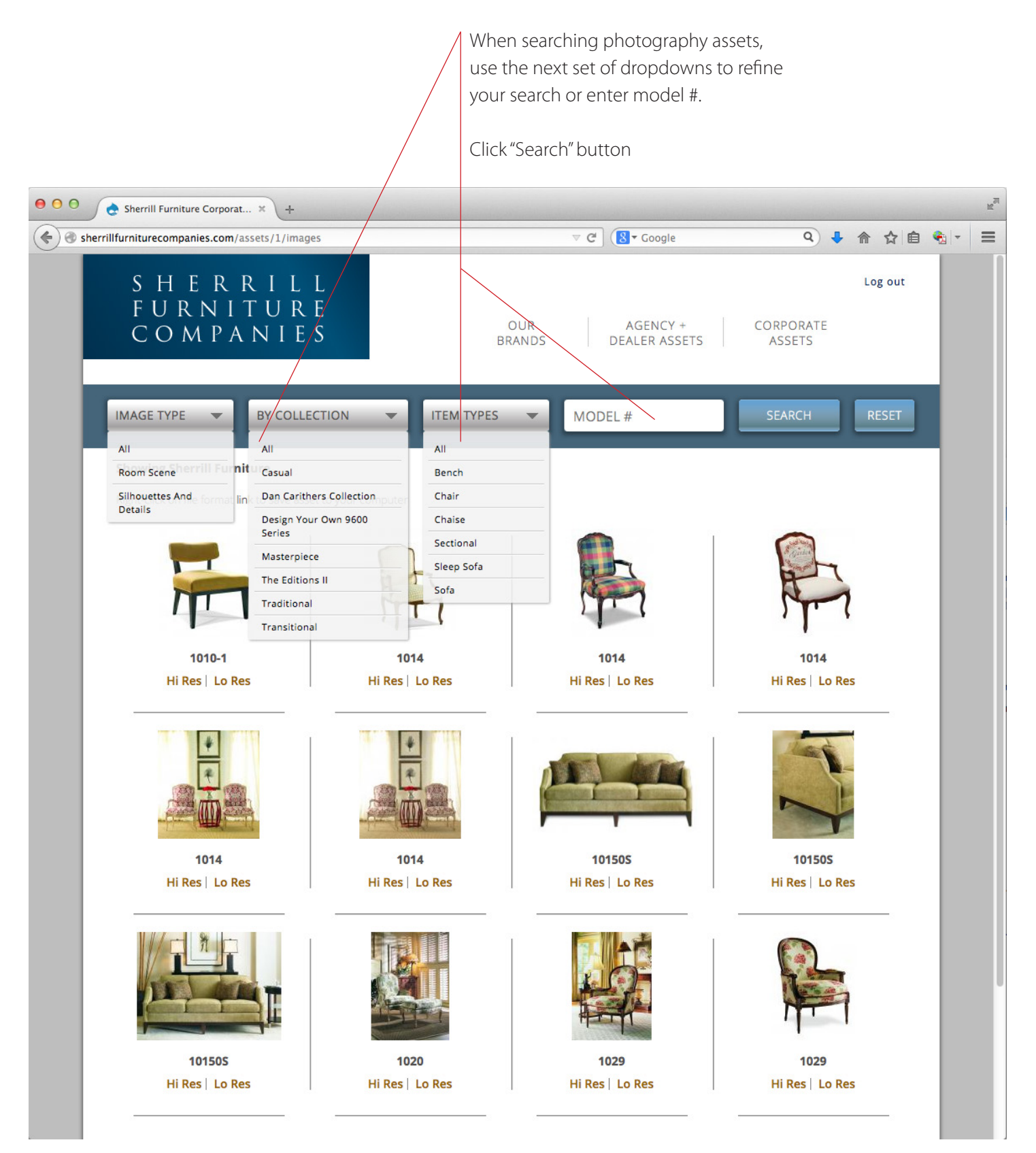

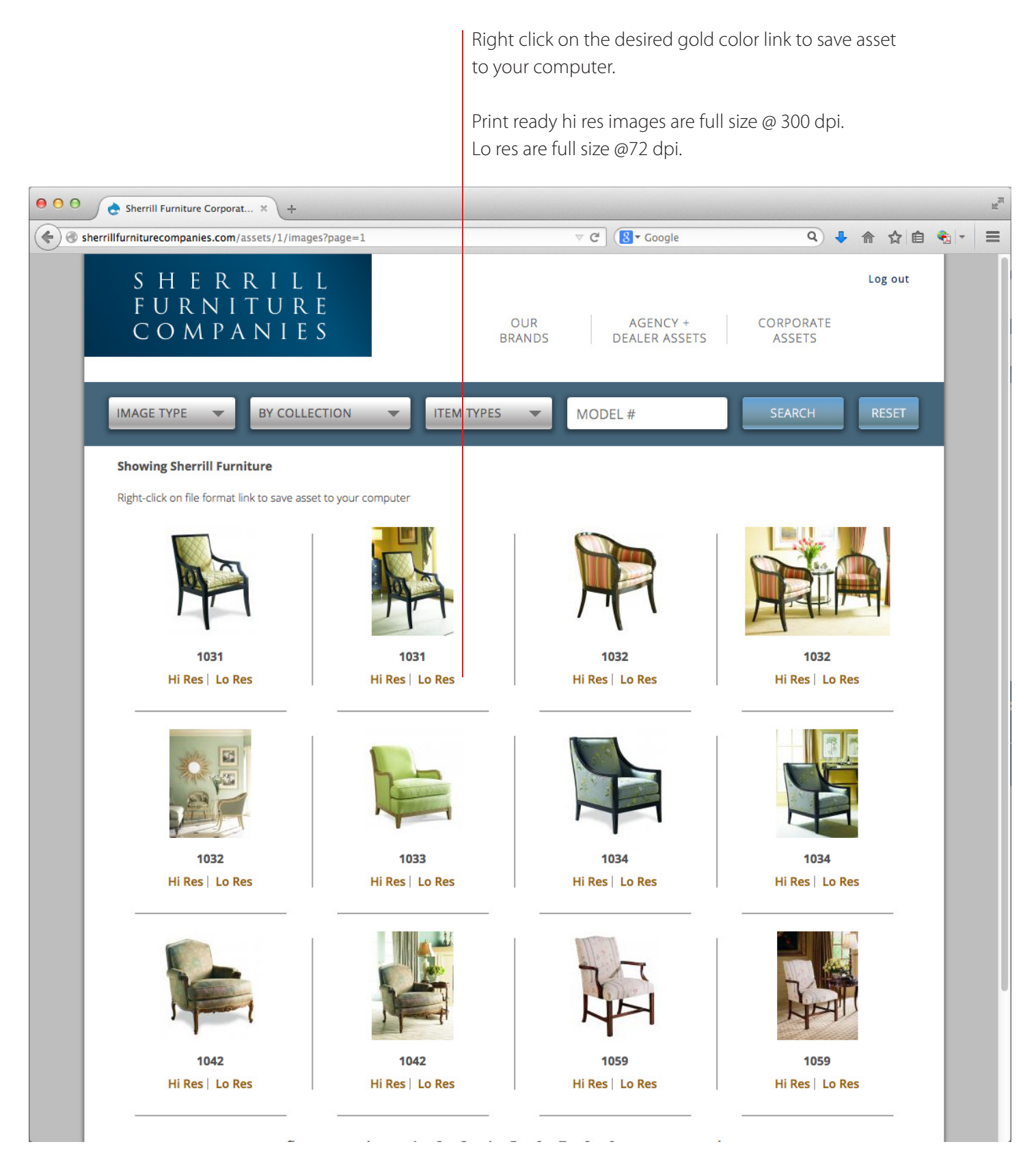